# Como criar seu email da ILAC

## Passo 1:

# Encontre o email da ILAC que contém o seu email pessoal da ILAC e sua senha temporária.

O título do email é "Welcome to ILAC – Your Student Accounts".

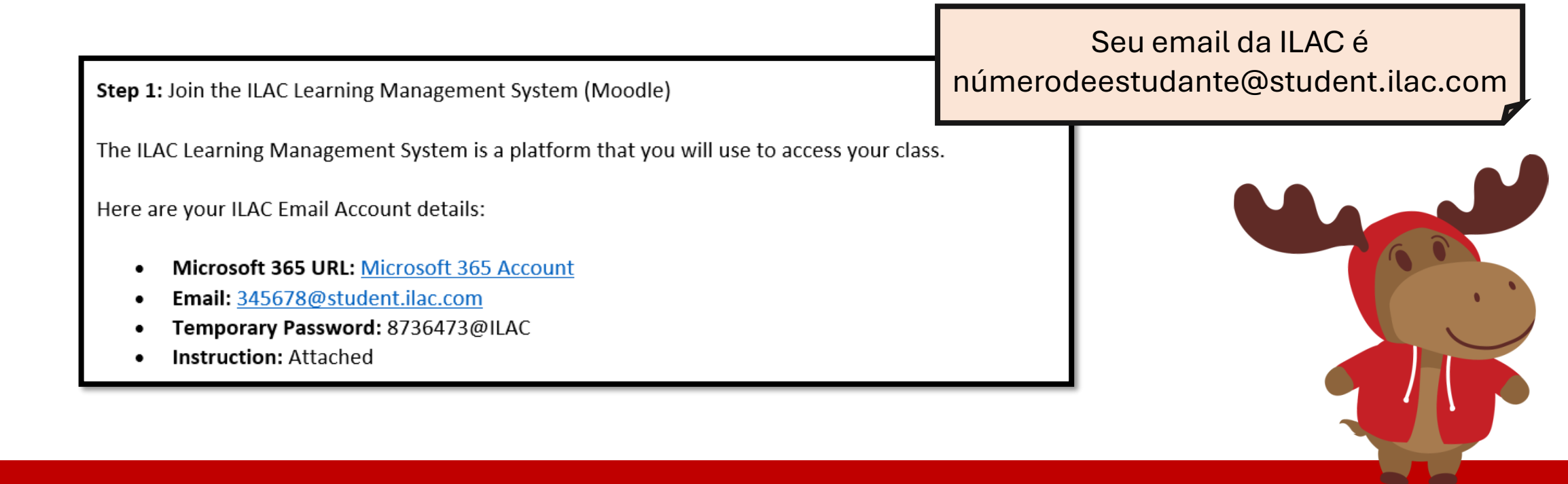

ILAC's Learning Management System (ILAC LMS | Moodle)

### Passo 2: Coloque seu Endereço de email da ILAC https://portal.office.com

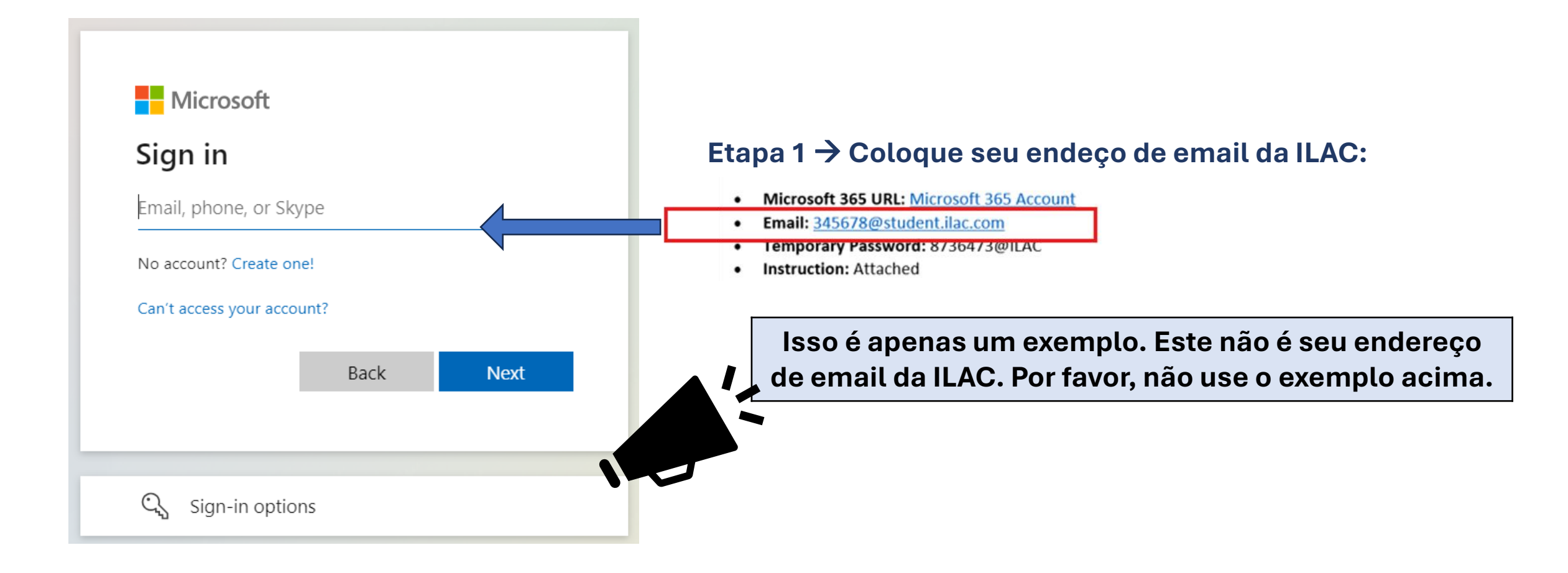

# Passo 3: Coloque a senha temporária que se encronta no email enviado pela ILAC

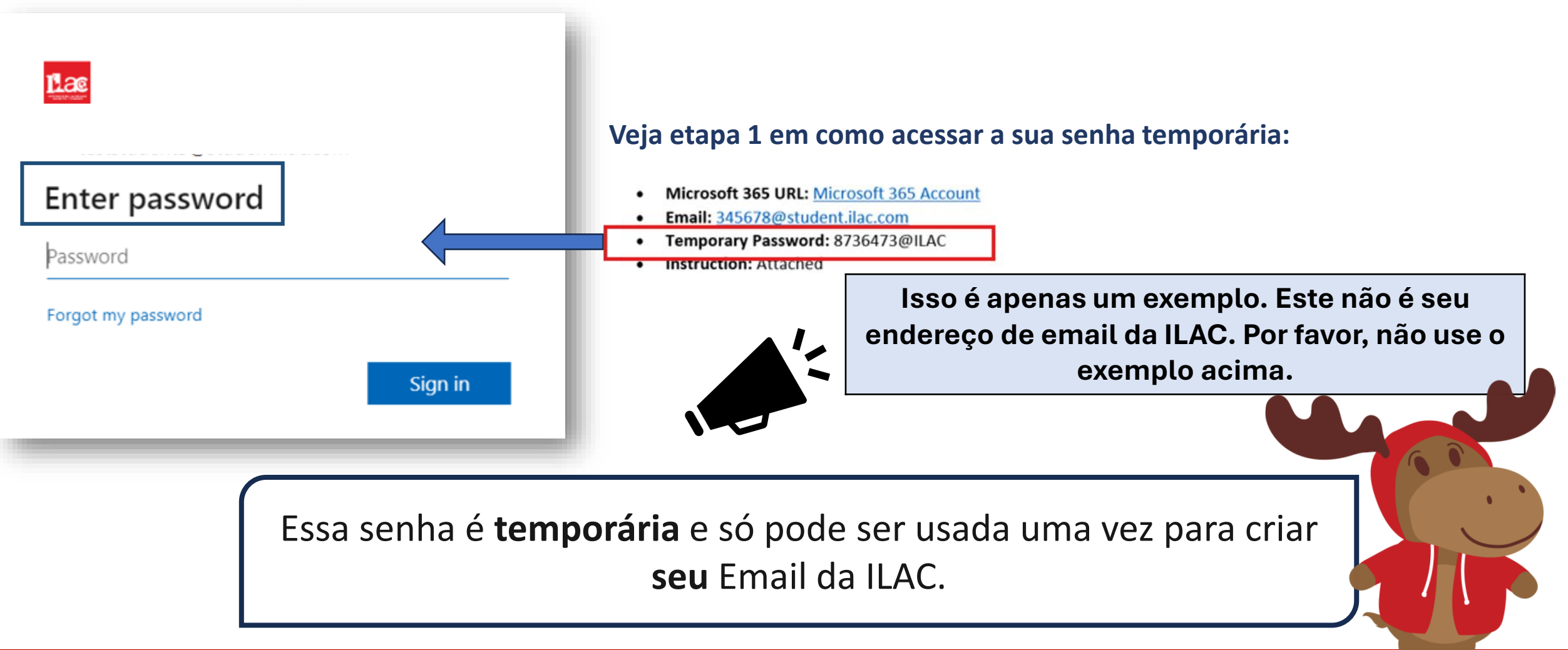

#### Passo 4:

Crie sua nova senha e mantenha ela segura.

# Requerimentos para criar nova senha:

- Mínimo de oito caracteres
- Letras maiúsculas (M, L, K)
- Letras minúsculas (m, l, k)
- Números (1, 2, 3)
- Símbolos (@, \$, \*)

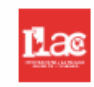

#### Update your password

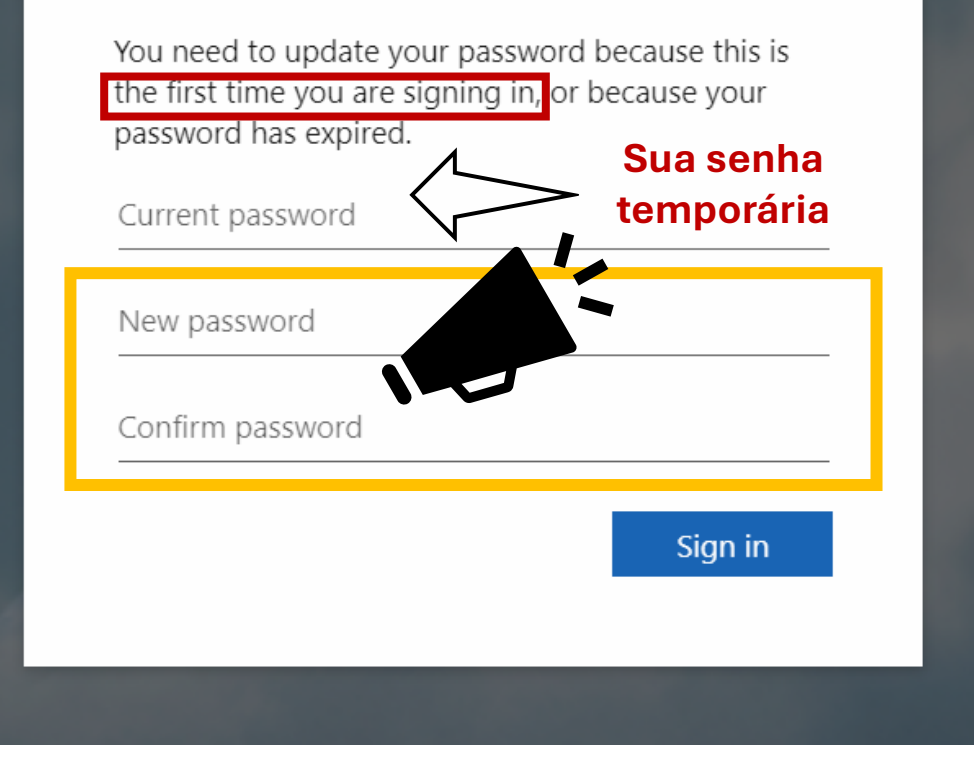

### Passo 5: Selecione "Próximo".

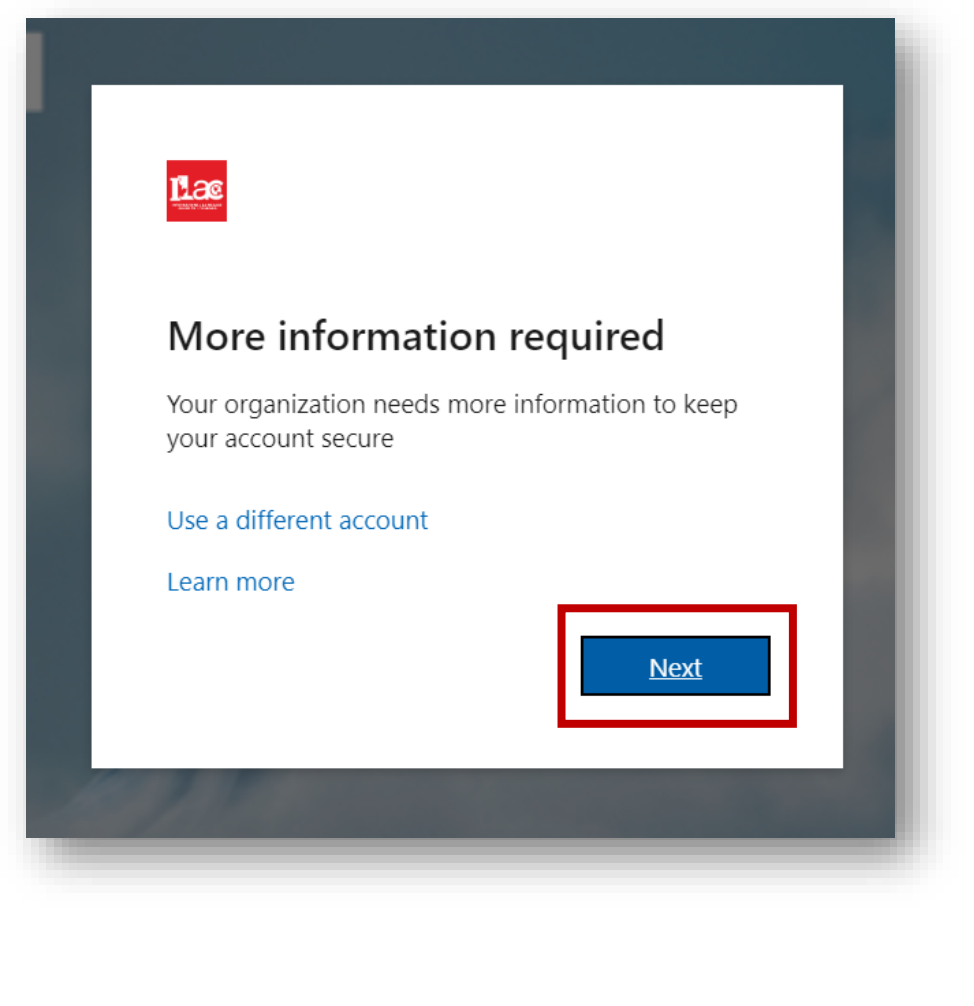

**Step 6:** Você pode manter sua conta mais segura optando por adicionar o Microsoft Authenticator; porém você pode "pular" essa configuração por agora.

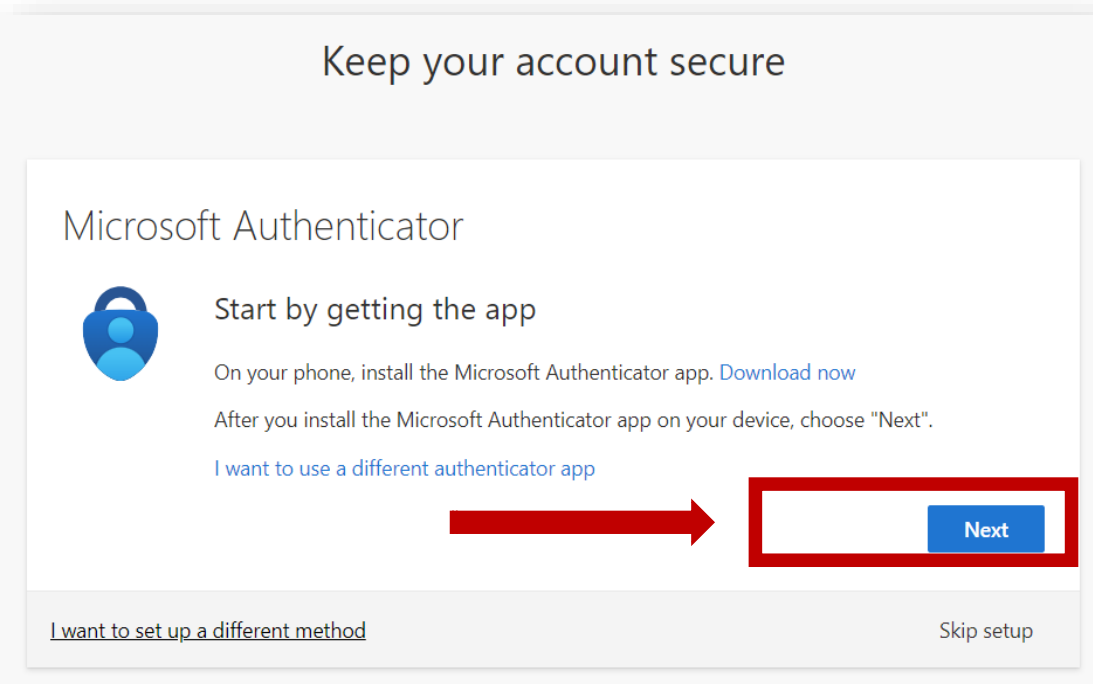

## Agora você tem seu novo Endereço de Email da ILAC!

|   |              | Lac          |              |           |             | 🔎 Search    |
|---|--------------|--------------|--------------|-----------|-------------|-------------|
| / | ,C<br>/icros | oft 365 apps |              |           |             |             |
|   | Mi           | Outlook      | OneDrive     | Word      | Excel       |             |
|   | 2            |              | 5            | B         |             |             |
|   | PowerPoint   | OneNote      | SharePoint   | More apps |             |             |
|   |              |              |              |           | (+)         |             |
| L | Document     | Workbook     | Presentation | Survey    | Create more | Favorites + |
|   | Apps         |              |              |           |             |             |

### Verifique seu Email da ILAC:

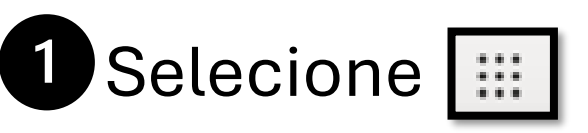

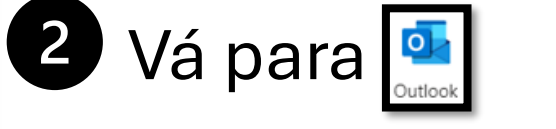

Verifique seu Email da ILAC diariamente! Você receberá mensagens de professores, sobre livros, resultados de testes e muito mais.

Você também terá acesso a outras ferramentas da Microsoft 365, como Microsoft Word, PowerPoint, entre outras coisas.

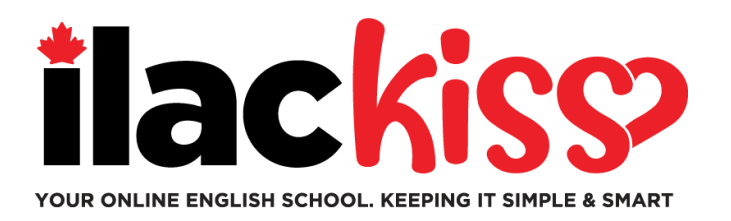

## Você precisa de ajuda com sua conta de e-mail do ILAC?

Venha se juntar à equipe de Serviços Estudantis da ILAC em nossas sessões de suporte, que acontecem toda semana! Horários:

- Todas as quartas-feiras: 9h30 às 10h30 e 15h às 16h (Horário de Toronto)
- Todas as sextas-feiras: 17h às 18h (Horário de Toronto)
- Todos os domingos: 19h45 às 20h45 (Horário de Toronto)

Link para a reunião: https://ilac.zoom.us/j/88231096188

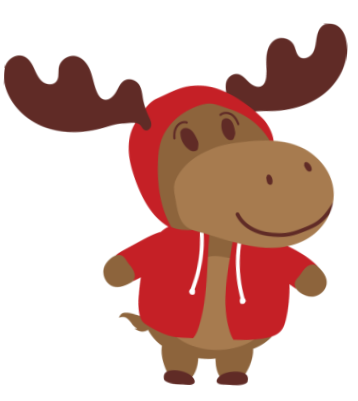

Gostaríamos muito de ver você pessoalmente!

# **Como Participar da Sua Aula Online**

**Passo 1:** Antes da aula, faça login na sua conta de e-mail da ILAC. <u>https://portal.office.com</u>

**Passo 2:** Em seguida, acesse o LMS da ILAC: <u>https://learn.ilac.com/login/index.php</u>

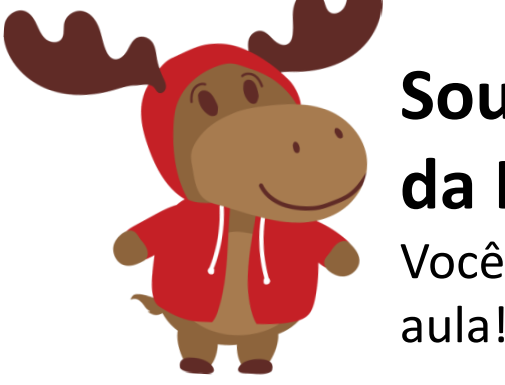

Sou um novo aluno. Quando terei acesso a minha turma no LMS da ILAC?

Você verá sua turma e o Hub do Estudante no sábado à noite, antes do seu primeiro dia de aula!

## Passo 3: Clique em OpenID Connect

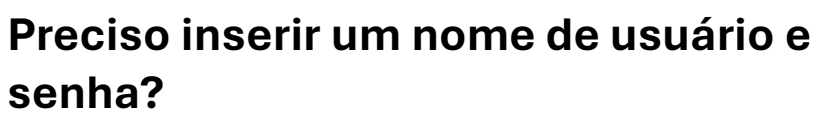

Não! Quando você estiver logado na sua conta de e-mail da ILAC, pode clicar facilmente em **OpenID Connect.** 

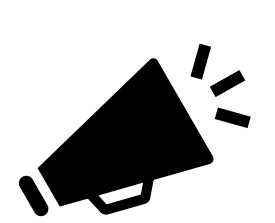

Permaneça "logado" na sua conta de e-mail da ILAC sempre que acessar o LMS da ILAC. Você pode clicar em "lembrar-me" .

Se você tiver um e-mail pessoal da Microsoft, primeiro logout. Em seguida, faça login com sua conta de e-mail da ILAC para participar da sua aula no LMS da ILAC.

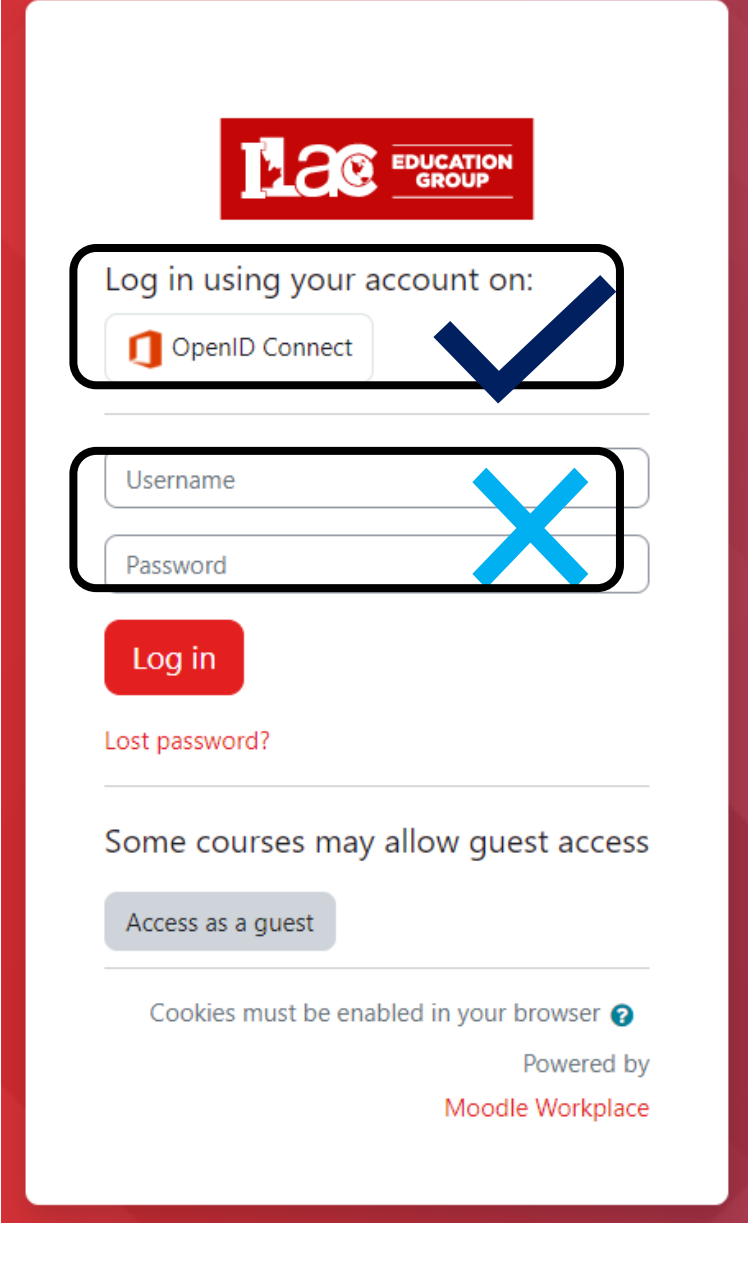

https://learn.ilac.com/login/index.php

### Passo 4: Clique em "My courses"

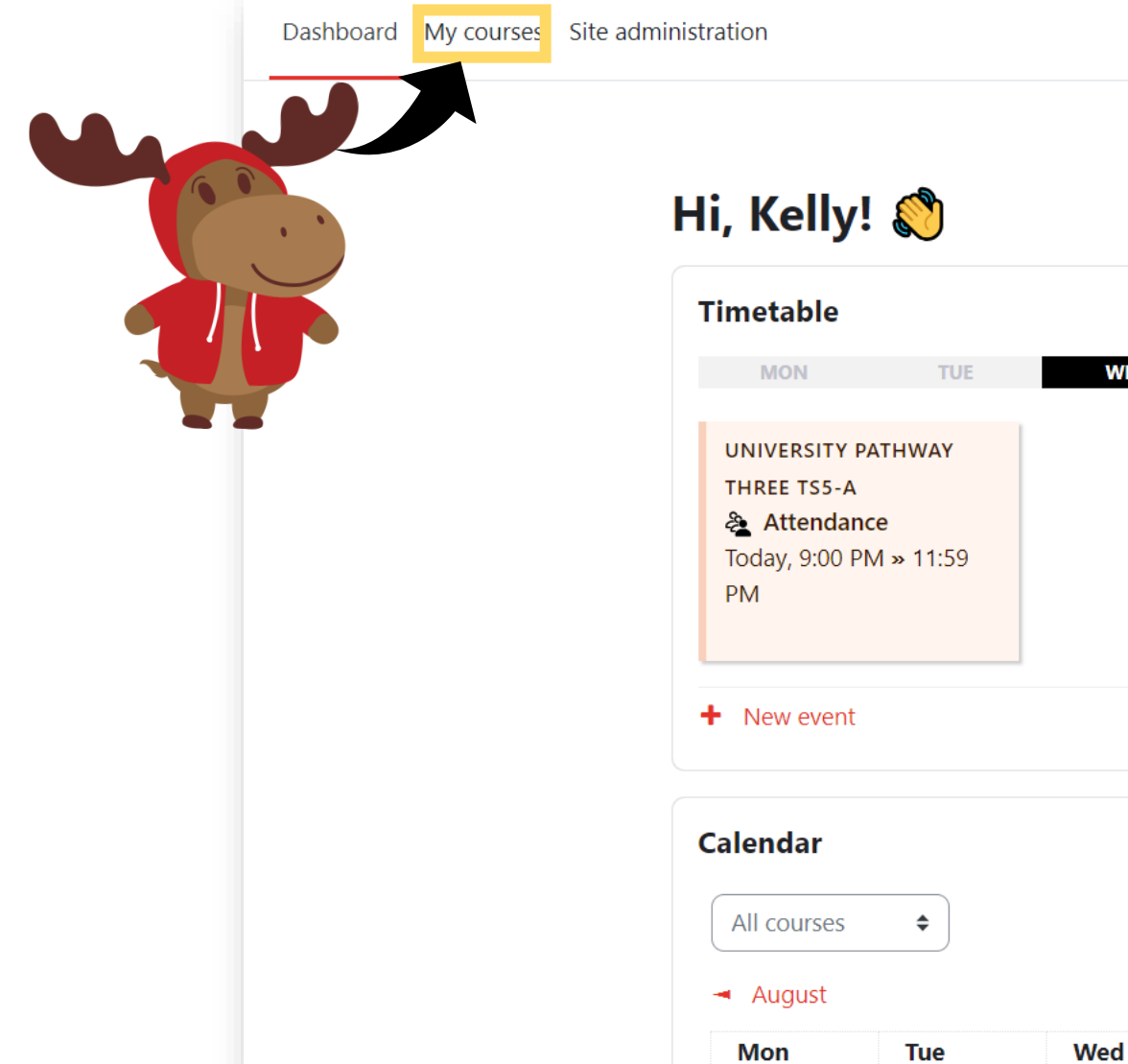

THU SAT SUN WED FRI 🛗 Go to calendar New event

September 2024

Fri

Sat

Thu

Ĉ

October 🕨

Sun

кн 🗸

ILAC Learning Management System (ILAC LMS)

#### **Passo 5:** Selecione sua classe.

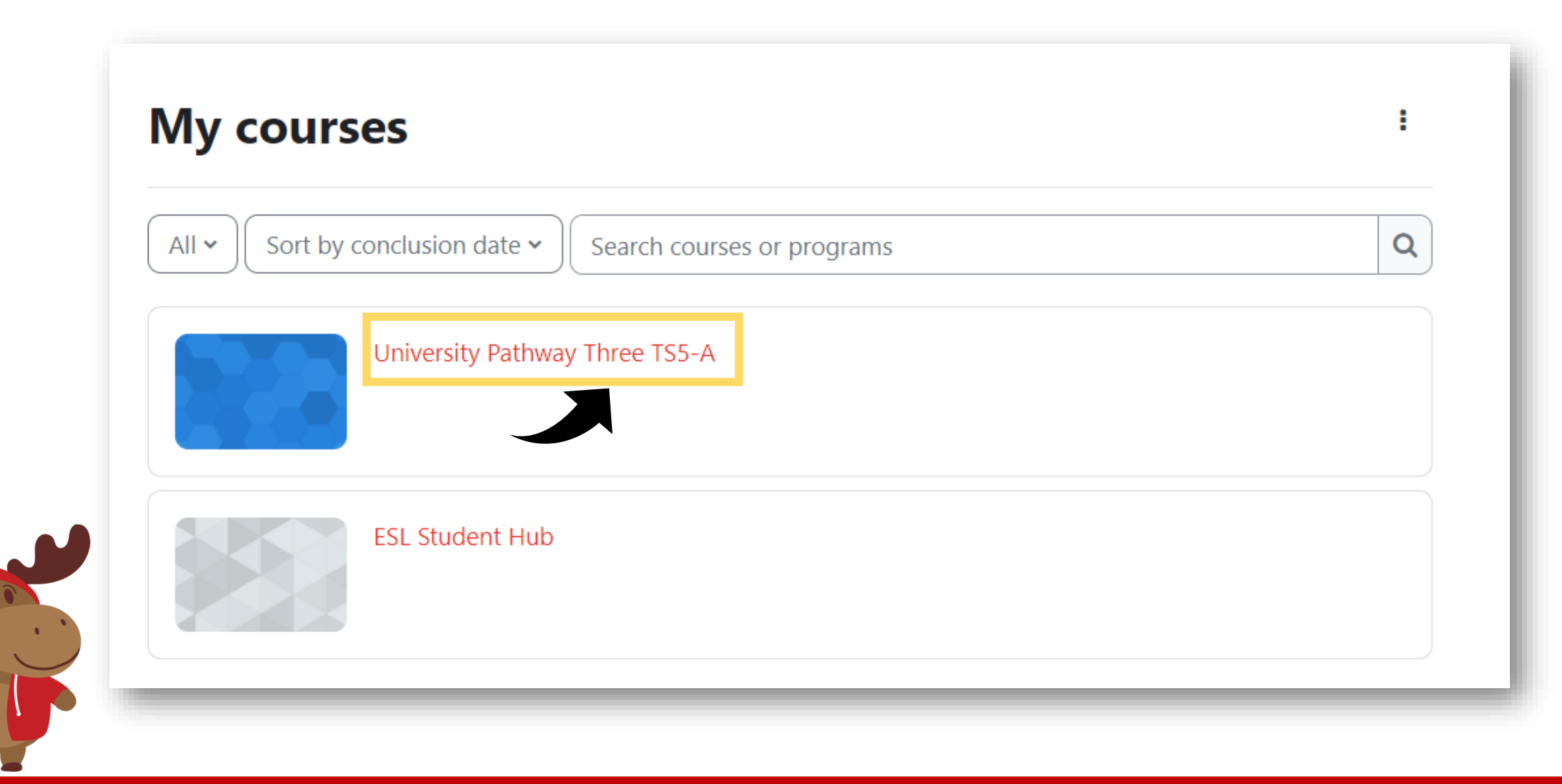

#### Passo 6: . Você verá os recursos da aula

| <b>University Pathway</b> |  |
|---------------------------|--|
| Pathway Three             |  |

#### Class Information

| Class Schedule: | Timeslot 5                                                                  |
|-----------------|-----------------------------------------------------------------------------|
| Time:           | Sunday to Thursday 9:00pm-12:00am Eastern Time (See global time zones here) |
| lolidays:       | Start Dates & Holidays 2024; 2025                                           |

Y

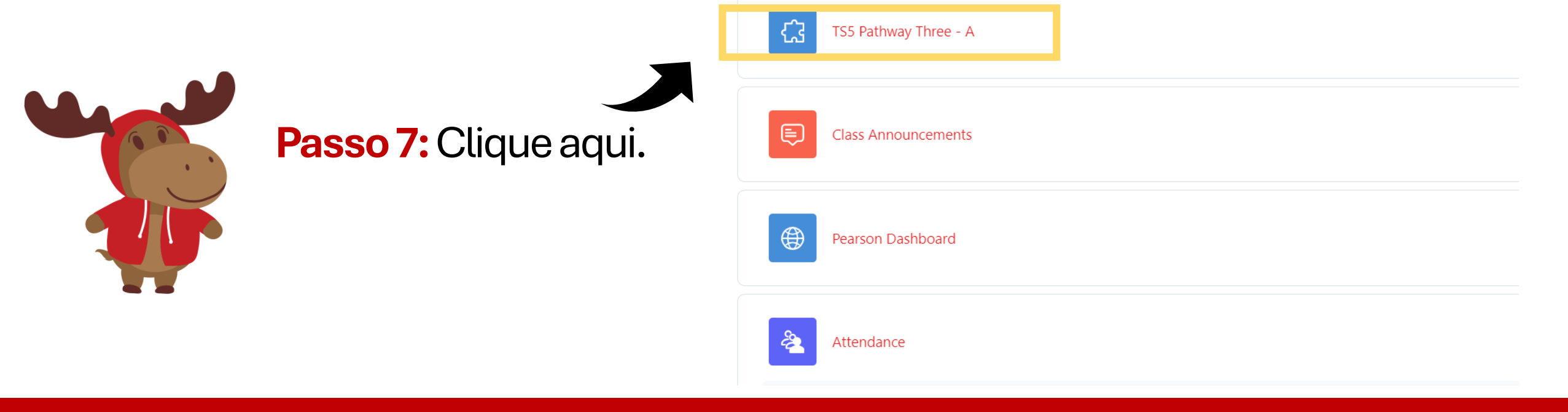

ILAC's Learning Management System (ILAC LMS | Moodle)

## Passo 8: Selecione "Join" quando for a hora da sua aula e aproveite!

| K20-TS5-PW3-A / TS5 Pathway Three - A<br>TS5 Pathway Three - A                             |                                |                  |   |              |      |
|--------------------------------------------------------------------------------------------|--------------------------------|------------------|---|--------------|------|
| zoom                                                                                       | ☆ Home ☎ Арро                  | intments         |   |              |      |
| Your current Time Zone and Language are (GMT-7:00) Pacific Time (US and Canada), English 🖉 |                                |                  |   |              |      |
| Upcoming Meetings                                                                          | Previous Meetings              | Cloud Recordings |   |              |      |
| Start Time                                                                                 | Торіс                          |                  |   | Meeting ID   |      |
| Today (Recurring)<br>6:00 PM                                                               | University Pathway Three TS5-A |                  | A | 811 3727 סטי | Join |
|                                                                                            |                                |                  |   |              |      |

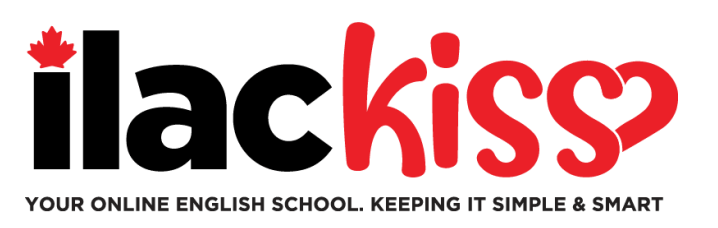

## Quando vou ver a minha aula?

Você verá as informações da sua aula no **sábado à noite**, antes do seu primeiro dia.

Certifique-se de completar o seu Teste de Inglês da ILAC para que possamos confirmar o seu nível e colocá-lo (a) na sala de aula adequada.

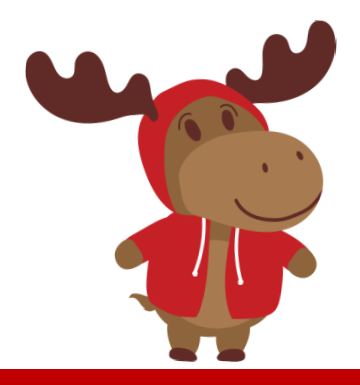

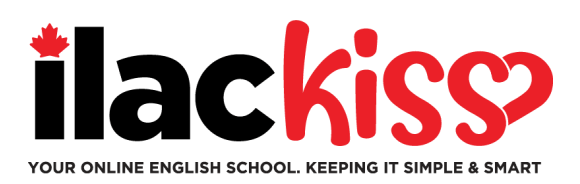

#### Pergunta: Receberei um cronograma e um link do Zoom?

Não - você verá sua aula no LMS da ILAC. As informações sobre sua aula estarão disponíveis no sábado à noite, antes do início das aulas.

#### Pergunta: Perdi minha senha do e-mail da ILAC. O que devo fazer?

Por favor, envie um e-mail para a nossa equipe de Serviços ao Estudante (Student service) em online@ilac.com para redefinir sua senha.

#### Pergunta: Consigo fazer login no LMS, mas não vejo minha aula. Onde está?

Você verá sua aula no sábado. Se não a encontrar no sábado, aqui estão algumas dicas:

- Faça logout de quaisquer contas de e-mail Microsoft que você possa ter e verifique se está logado em sua conta de e-mail da ILAC.
- Use uma janela privada/incógnita para fazer login.
- Nossa última dica é limpar o cache e os cookies do seu navegador.

#### Quando e onde receberei meu e-textbook?

Você o receberá na terça-feira à noite em seu endereço de e-mail da ILAC que nos criamos para você.

#### Pergunta: Devo verificar meu e-mail da ILAC todos os dias?

Sim! Você receberá comunicações de seu professor, o e-textbook, resultados de testes e atualizações e lembretes da ILAC nesse email.

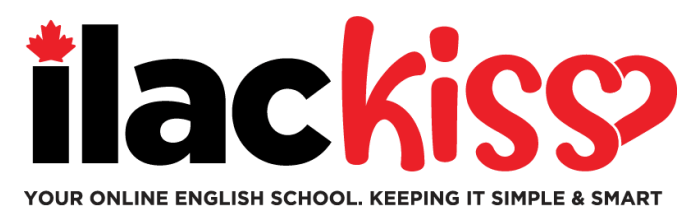

# Posso ajustar as configurações da página, como o fuso horário e o idioma que estão configurados no meu LMS da ILAC?

Sim, você pode ajustar as configurações no seu LMS da ILAC. Veja o exemplo abaixo e clique na área indicada.

 Lembre-se de que, se precisar alterar o horário da sua aula, você deve solicitar essa mudança de time slot no e-mail: online@ilac.com. Essa instruçao é apenas para mudar configurações do sistema.

| C TS5 Pathway Three - A                                                                  |                   |                       |            |  |  |
|------------------------------------------------------------------------------------------|-------------------|-----------------------|------------|--|--|
| ZOOM Appointments                                                                        |                   |                       |            |  |  |
| Your current Time Zone and Language are (GMT-7:00) Pacific Time (US and Canada), English |                   |                       |            |  |  |
| Upcoming Meetings                                                                        | Previous Meetings | Cloud Recordings      |            |  |  |
| Start Time                                                                               | Торіс             |                       | Meeting ID |  |  |
| Today (Recurring)University Pathway Three TS5-A6:00 PM                                   |                   | ity Pathway Three TS5 | 5-A Join   |  |  |

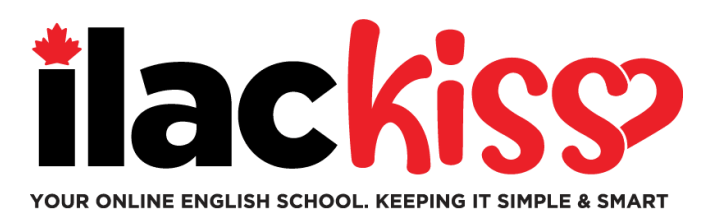

## O que é o Student Hub?

O Student Hub é o seu lugar para encontrar uma variedade de recursos para estudantes! Veja abaixo algumas:

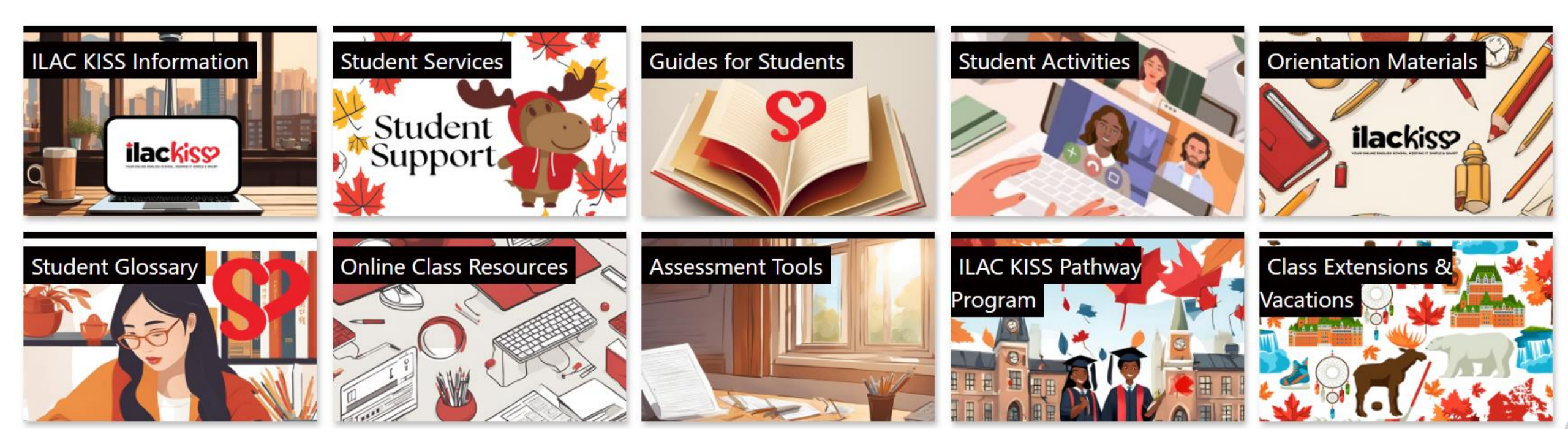

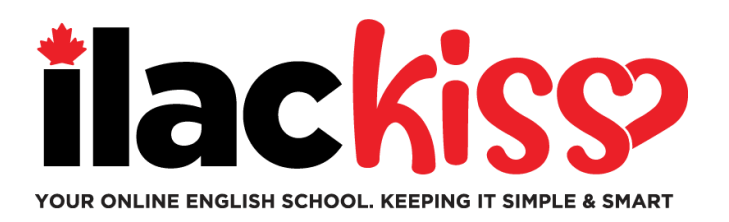

# Você precisa de ajuda com o seu LMS da ILAC?

Convidamos você a participar das sessões de apoio da equipe de Serviços ao Estudante da ILAC, que acontecem **toda semana!** 

- Quartas-feiras: 9h30 às 10h30 e 15h às 16h (Horário de Toronto)
- o Sextas-feiras: 17h às 18h (Horário de Toronto)
- o Domingos: 19h45 às 20h45 (Horário Padrão de Toronto)

Link para a reunião: <u>https://ilac.zoom.us/j/88231096188</u>

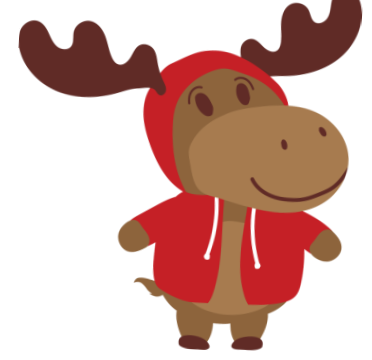

Gostaríamos muito de ver você pessoalmente!